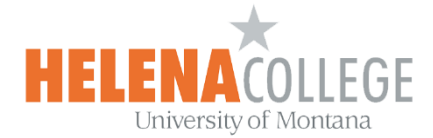

## **Provide Special Accommodations for Students in Moodle**

## How to Extend Test Time or Availability for a Student

(1) Open the Quiz / Test (click on the link)

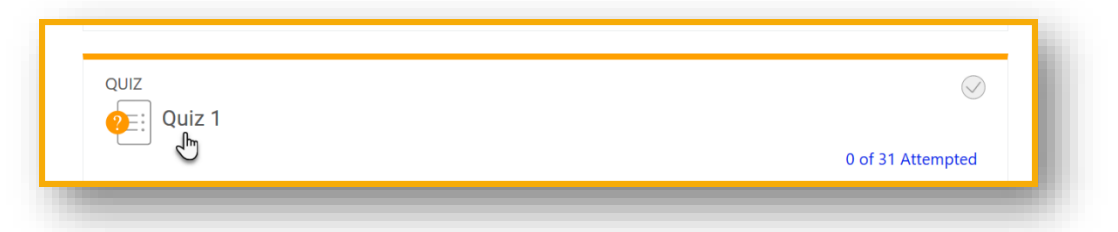

(2) On the quiz / test page, click "User overrides" in the "Administration" block (the "Gear" icon).

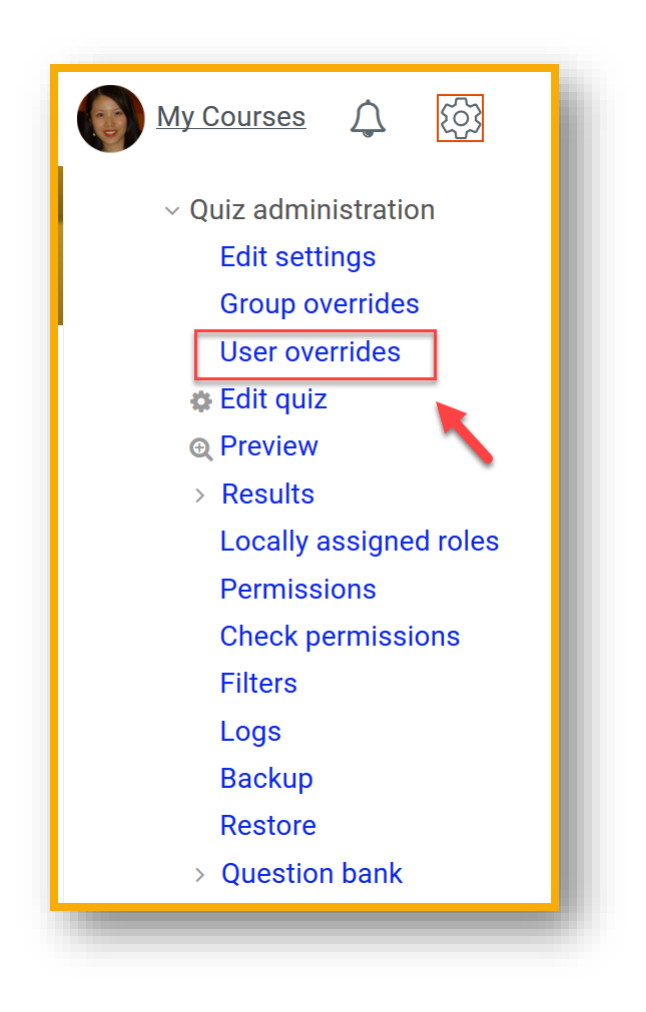

(3) Click "Add user override".

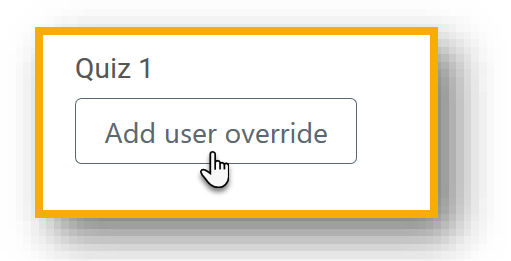

(4) Select the student using the drop-down menu:

| Ouiz 1      |                   |                |      |        |        | ٦ |
|-------------|-------------------|----------------|------|--------|--------|---|
| Override    |                   |                |      |        |        |   |
| Override u  | oor               |                |      |        |        |   |
| No selectio | sei               |                |      |        |        |   |
| Search      |                   |                |      |        |        |   |
| ocarch      | •                 |                |      |        |        |   |
| Require pa  | issword           |                |      |        |        |   |
| Click to en | ter text 💉 👁      |                |      |        |        |   |
| Open the c  | luiz              |                |      |        |        |   |
| 5 \$        | January 🗢         | 2018 🗢         | 17 🗢 | 19 🗢   | Enable |   |
| Close the   | quiz              |                |      |        |        |   |
| 5 🗢         | January 🗢         | 2018 🗢         | 17 🗢 | 19 🗢   | Enable |   |
| Time limit  |                   |                |      |        |        |   |
| 0           | minutes 🗢         | Enable         |      |        |        |   |
|             |                   |                |      |        |        |   |
| Attempts a  | allowed           |                |      |        |        |   |
| Unlimite    | .d \$             |                |      |        |        |   |
| Revert to   | o quiz defaults   |                |      |        |        |   |
|             |                   |                |      |        |        |   |
| Save        | Save and enter an | other override | 5    | Cancel |        |   |
|             |                   |                |      |        |        |   |

(5) Setup the special accommodations as needed and SAVE your work.